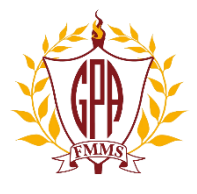

## FERRELL GIRLS PREPARATORY ACADEMY'S **ELEARNING GUIDE**

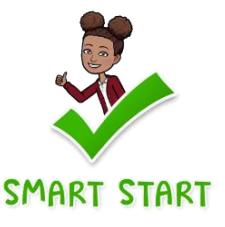

1. All students will access their courses through our new application, Canvas. To access your courses, type the following into any web browser:

https://www.sdhc.k12.fl.us/

2. Locate the Canvas icon and click "Canvas Login".

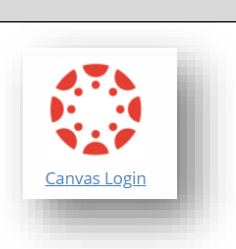

3. Click on the icon, "Canvas for Staff and Students".

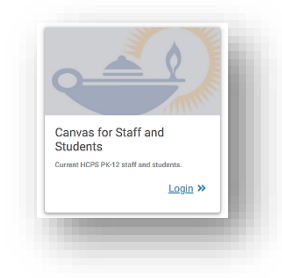

- 4. Use your district student ID (lunch number) and district password to login. Forgot your password? Go to <a href="https://students.sdhc.k12.fl.us/">https://students.sdhc.k12.fl.us/</a> and reset your password.
- 5. Once you have successfully logged into Canvas, you will see large icons for each of your courses. Click on the course names PD\_0\_Homeroom. On all GPA homepages, you will see 3 universal icons:

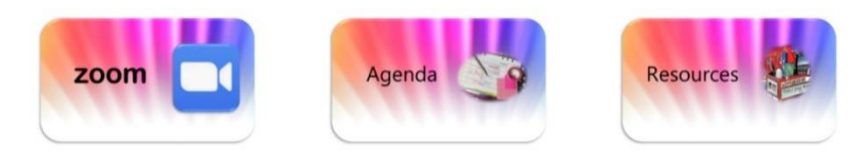

6. On Monday, August 24<sup>th</sup>, at 8:25 AM all students will join their homeroom teacher's Zoom session by clicking on the Zoom icon within your homeroom course and follow the onscreen instructions. It is highly recommended that you practice this step in preparation for the first day of eLearning.

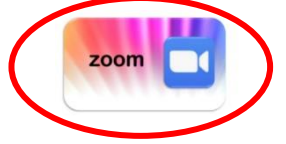

7. After joining the Zoom meeting, your homeroom teacher will guide you through the next steps.

## We look forward to seeing you on Monday!